## TUTORIAL

## Como localizar seus **componentes** e verificar suas **atividades** semanais no AVA

Acesse o site do SEG (www.estudeseg.com.br), e após acesse o site do AVA. Ao efetuar login, você será redirecionado para o Painel, onde terá acesso aos componentes no resumo dos cursos.

Arquivos privados

Bioética

P Introdução à

componentes/disciplinas

Componente Curricul

Meus

RESUMO DOS CURSOS

Bioética - Recuperación

Ordenar por Nome do carso + IIILista +

e% Conduid

....

....

Todos -

Вюенса

Caso não seja conduzido para o painel ou já esteja navegando pelo site do AVA, você pode acessar seus componentes através dos seguintes passos:

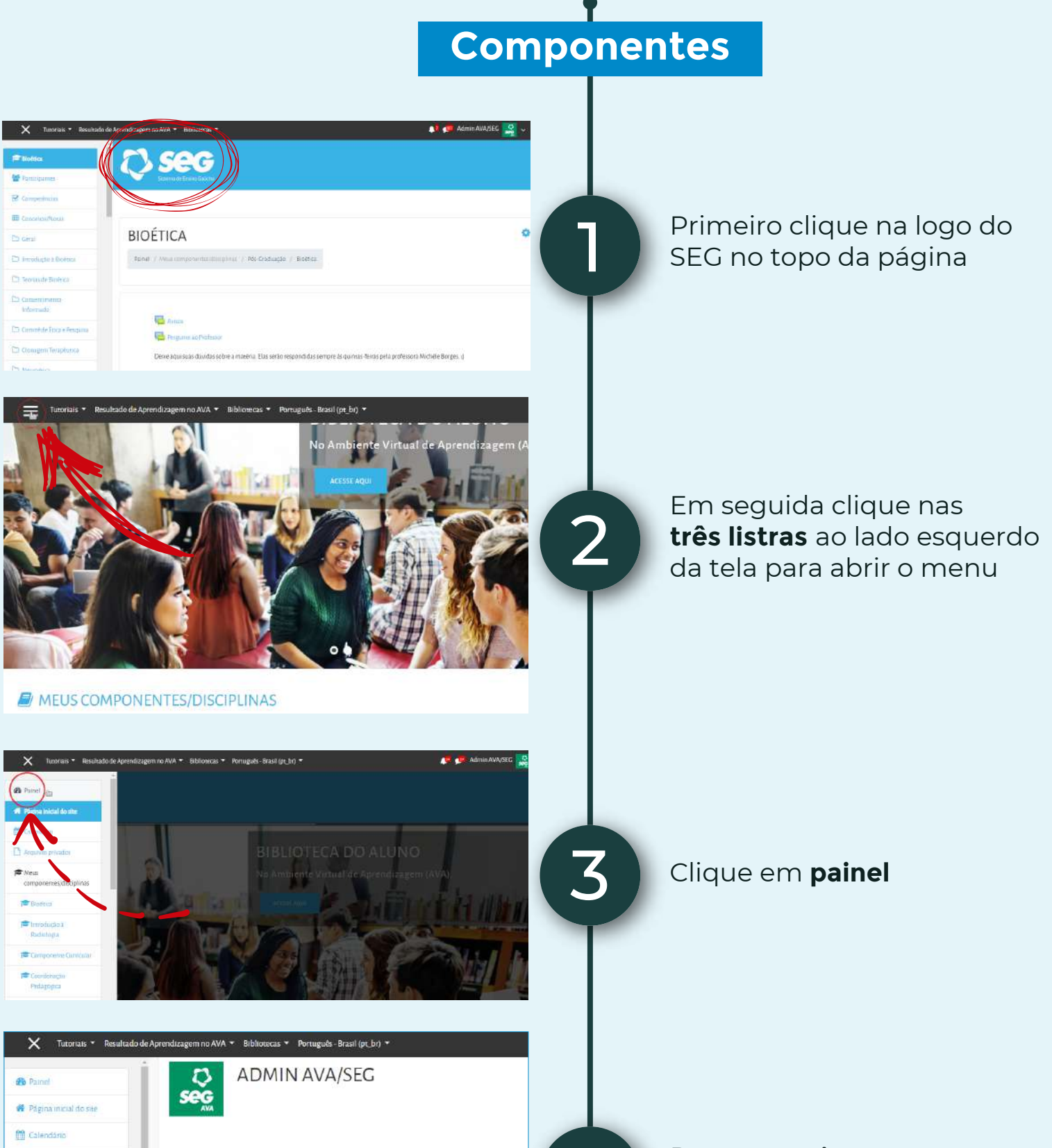

Pronto, você tem acesso aos seus **componentes** 

| Ativ | vidades |
|------|---------|
|      |         |

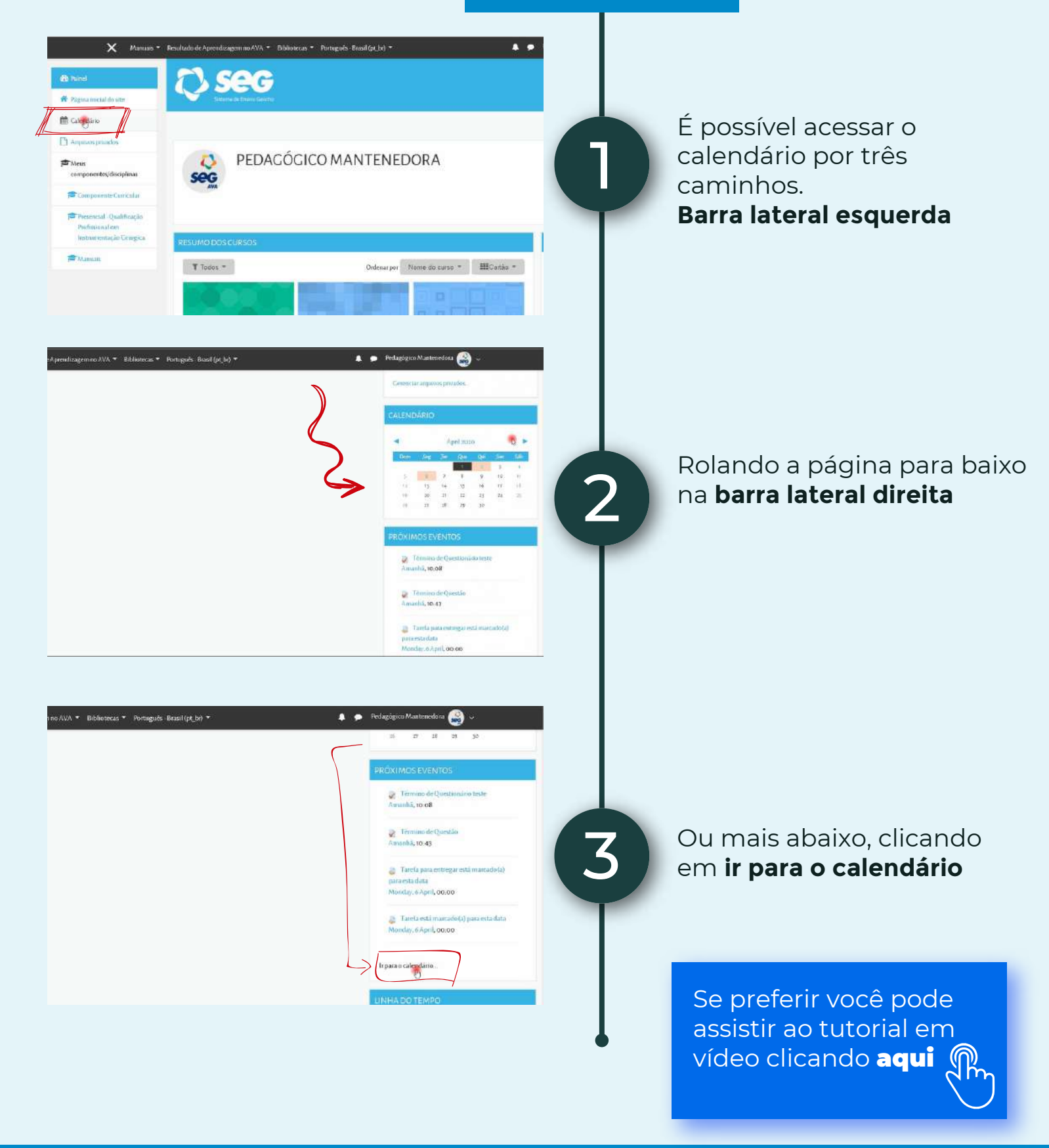

www.estudeseg.com.br